# TWCA CSP 安裝說明使用手冊

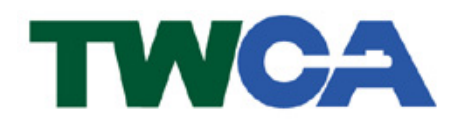

台灣網路認證股份有限公司 TAIWAN-CA. Inc. 台北市100 延平南路 85 號 10 樓 電話:02-2370-8886 傳真:02-2370-0728 www.twca.com.tw

機密等級:公開 版本:V1.0 文件編號:CSC-03-034 修訂日期:2006年04月18日

# 目 錄

| 1.目的         | 1 |
|--------------|---|
| 2.参考資料       | 2 |
| 3.定義         | 3 |
| 4.作業程序       | 4 |
| 4.1 流程圖      | 4 |
| 4.2 使用須知     | 5 |
| 4.2.1 使用時機說明 | 5 |
| 4.2.2 設備需求   | 5 |
| 4.3 安裝步驟說明   | 5 |
| 5. 附件        | 9 |
|              |   |

本資料為台灣網路認證股份有限公司專有之財產,非經書面許可,不准透露或使用本資料,亦不准複印,複製或轉 變成任何其他形式使用。

#### 1.目的

1.1. 為使憑證使用者在申請憑證程序中,順利取得憑證。

本資料為台灣網路認證股份有限公司專有之財產,非經書面許可,不准透露或使用本資料,亦不准複印,複製或轉 變成任何其他形式使用。

## 2.參考資料

無

本資料為台灣網路認證股份有限公司專有之財產,非經書面許可,不准透露或使用本資料,亦不准複印,複製或轉 變成任何其他形式使用。

## 3.定義

3.1 本手冊適用於採 Gemplus RSA Java IC 卡及 PC/SC V1.0 compatible

本資料為台灣網路認證股份有限公司專有之財產,非經書面許可,不准透露或使用本資料,亦不准複印,複製或轉 變成任何其他形式使用。

## 4.作業程序

4.1 流程圖

無

本資料為台灣網路認證股份有限公司專有之財產,非經書面許可,不准透露或使用本資料,亦不准複印,複製或轉 變成任何其他形式使用。

- 4.2 使用须知
- 4.2.1 使用時機說明
  - (1)、 在取得由註冊中心已完成註冊所核發之密碼單,須先行安裝「讀卡機驅動程式」、「TWCA CSP」、「TWCA 卡片管理工具」,方得進行線上憑證申請程序。
  - (2)、 在安裝「TWCA卡片管理工具」前須先完成安裝「TWCA CSP」,方得進行線上憑證申請程序。

#### 4.2.2 設備需求

- (1). 硬體: Pentium II 500Mhz 以上、硬碟空間 64MB 以上
- (2). 軟體:作業系統 Windows 98 SE、Windows 2000、Windows XP

#### 4.3 安裝步驟說明

步驟一:請直接執行[Setup.exe]檔案

步驟二:請按下『Next>』按鍵

| TaiCSPE Provider Setup |                                                                                                    |
|------------------------|----------------------------------------------------------------------------------------------------|
| TaiCSPE Provider Setup | Welcome to the InstallShield Wizard for<br>TaiCSPE Provider           The InstallShieldR Wizard will install TaiCSPE Provider on<br>your computer. To continue, click Next. |
|                        | < Back [Next>] Cancel                                                                                                    |

本資料為台灣網路認證股份有限公司專有之財產,非經書面許可,不准透露或使用本資料,亦不准複印,複製或轉 變成任何其他形式使用。 The information contained herein is the exclusive property of TWCA and shall not be distributed,

reproduced, or disclosed in whole or in part without prior written permission of TWCA.

步驟二:請詳細閱讀軟體授權合約後,按下『Yes』按鍵

| aiCSPE Provider Setup<br>License Agreement                                   |                                                                                                 |
|------------------------------------------------------------------------------|-------------------------------------------------------------------------------------------------|
| Please read the following license ag                                         | greement carefully.                                                                             |
| Press the PAGE DOWN key to see                                               | the rest of the agreement.                                                                      |
| 台湾網路認證公司軟體授權合約                                                               |                                                                                                 |
| 此為台端 (即被授權者) 與台灣維<br>之間的合約,在安裝本軟體之前<br>1. 著作權:<br>本軟體屬本公司所有,並受中華<br>國法律之保護。  | 路認證股份有限公司(以下簡稱本公司)<br>」,諸詳讀本合約。                                                                 |
| 2.授權:                                                                        | <u> </u>                                                                                        |
| Do you accept all the terms of the p<br>will close. To install TaiCSPE Provi | receding License Agreement? If you select No, the setup<br>der, you must accept this agreement. |
|                                                                              |                                                                                                 |

本資料為台灣網路認證股份有限公司專有之財產,非經書面許可,不准透露或使用本資料,亦不准複印,複製或轉 變成任何其他形式使用。

| 🔄 TaiCSPE Provider Setup                        |   |
|-------------------------------------------------|---|
| TaiCSDE Drawidan                                |   |
| TaiCSPE Provider Setup                          | × |
| Information                                     |   |
| Please read the following text.                 |   |
|                                                 |   |
|                                                 |   |
|                                                 |   |
| 合満網路認識公司 TaiCaCSP (適用Windows 95/98/2000/NT)     |   |
|                                                 |   |
| 歡迎使用台灣網路認證公司 TaiCaCSP (適用Windows 95/98/2000/NT) |   |
|                                                 |   |
|                                                 |   |
|                                                 |   |
|                                                 |   |
| InstallShield                                   |   |
|                                                 |   |
| < <u>B</u> ack <u>Next&gt;</u> Cancel           |   |
|                                                 |   |
|                                                 |   |

步驟三:請於閱讀完說明內容後,按下『Next>』按鍵

本資料為台灣網路認證股份有限公司專有之財產,非經書面許可,不准透露或使用本資料,亦不准複印,複製或轉變成任何其他形式使用。 The information contained herein is the exclusive property of TWCA and shall not be distributed,

步驟四:請點選「Yes, I want to restart my computer no.」選項後, 按下『Finish』按鍵 \*\*\*<u>系統將自動安裝完畢後,並自動重新開機</u>\*\*\* \*\*\*安裝完 TWCA CSP後,須重新開機始能生效\*\*\*

TeiCSPE Provider Setup

TeiCSPE Provider Setup

InstallShield Wizard Complete

The InstallShield Wizard has successfully installed TaiCSPE

Provider. Before you can use the program, you must restart

your computer.

Main to restart my computer now

No, I will restart my computer later.

Remove any disks from their drives, and then click Finish to complete setup.

Vegack

本資料為台灣網路認證股份有限公司專有之財產,非經書面許可,不准透露或使用本資料,亦不准複印,複製或轉 變成任何其他形式使用。 The information contained base in is the evolution property of TWCA and shall not be distributed

### 5. 附件

無

本資料為台灣網路認證股份有限公司專有之財產,非經書面許可,不准透露或使用本資料,亦不准複印,複製或轉 變成任何其他形式使用。